# リモートロック機能追加のお知らせ

# ● 取扱説明書をお読みになる前に

この度はAH-K3002Vをお買い上げいただき誠にありがとうございます。 AH-K3002Vのバージョンアップに伴い、「リモートロック機能」が追加されました。この機能 の操作手順については、本紙をご覧ください。また、これにより取扱説明書236ページを本紙5 ページ、取扱説明書293ページを本紙6ページの記載内容と差し替えていただき、正しくお使い いただきますようお願い申し上げます。

# ● 遠隔操作でAH-K3002Vを他の人が使えないようにする(リモートロック) 機能番号45

AH-K3002Vを無くしたときに、他の電話機や公衆電話から遠隔操作し、AH-K3002Vを使え ないようにすることができます。また、他の人がAH-K3002Vを操作したときに、本体内のメモ リを消去させ、個人情報の流出を防ぐこともできます。

リモートロック設定中は、以下の操作以外は行えません。

- ・電話の着信への応答/通話/終話\*・着信中の着信音量の変更
- ・電源のON/OFF・・通話中の受話音量の変更
- \*: リモートロックと同時にメモリ消去の設定を行った後にすぐ通話中になった場合、通話終了後 にメモリ消去を行います(「リモートロックを設定する」2ページ、3ページ)。

#### (待受画面で)

# ● 【メニュー】 ▶ 「機能」を選択し、 ● 【選択】 ▶ 任益 ▶ 5点 ▶ 暗証番号を入力

以下の項目から選択します。

| <ul><li> (ま)着信</li><li> お買い上げ時:</li><li> 「OFF」</li></ul>                                                                                  | ▶ ① 「ON」または ② 「OFF」<br>電話の着信動作でAH-K3002Vのリモートロックを設定(2ページ) /解除(3ページ) するかどうかを設定します。電話の着信動作でリモートロックの設定 / 解除をする場合は、 ② 「ON」を選択してください。 |
|----------------------------------------------------------------------------------------------------|----------------------------------------------------------------------------------------------------|
| 2.3 着信番号一覧                                                                                                    | 電話の着信動作による、リモートロックの設定/解除を許可する電話番号を登録しま<br>す(「リモートロックの設定/解除を許可する電話番号を登録する」4ページ)。                                                  |
| <b>∋</b> <sup></sup> <sup>●</sup> <sup>●</sup> <sup>●</sup> <sup>●</sup> <sup>●</sup> <sup>●</sup> <sup>●</sup> <sup>●</sup> <sup>●</sup> | ▶ 1 <sup>*</sup> [ON] または 2 <sup>*</sup> [OFF]                                                                                   |
| お買い上げ時:<br>「OFF」                                                                                                    | ライトメールの受信動作でAH-K3002Vのリモートロックを設定(2ページ)/解除(3ページ)するかどうかを設定します。ライトメールの受信動作でリモートロックの設定/解除をする場合は、(3)[ON]を選択してください。                    |
| ④シライトメール番号一覧                                                                                                    | ライトメールの受信動作による、リモートロックの設定/解除を許可する電話番号を<br>登録します(「リモートロックの設定/解除を許可する電話番号を登録する」4<br>ページ)。                                          |
| ⑤ミパスワード変更                                                                                                    | ▶ パスワードを4~8桁の数字で入力                                                                                                    |
| お買い上げ時:<br>未登録                                                                                                    | リモートロックを設定/解除するときに必要なパスワードを登録します。一度登録し<br>たパスワードを変更することもできます。初めてリモートロックの設定/解除をする<br>際は、事前にパスワードを登録してください。                        |

#### ● ≸● ご注意

- ●リモートロックを設定/解除できるのは、PHSやISDNなどサブアドレスを発信できる電話機と、ライトメールを送信できるライトメール対応PHS電話機です。
- パスワードは必ず手元にお控えください。万一パスワードをお忘れになった場合は、AH-K3002Vとウィルコムの申込書の控え、または契約内容確認書類と身分証明書(顔写真が入ったもの)をご持参のうえ、京セラテクニカルサービスセンターまでお越しいただくことになりますので、十分ご注意ください(有料)。
- ●リモートロックと同時にメモリを消去する設定を行ったあと、誤操作や他の人の操作によりAH-K3002Vのメ モリが消去された場合の損害および損失利益につきましては、当社は一切の責任を負いかねます。あらかじめ ご了承ください。
- ●マナーモード設定中にリモートロックをONにした場合、マナーモードの着信音の設定がON/OFFにかかわら ず、着信音が鳴ります。

# リモートロックを設定する

他の電話機や公衆電話からAH-K3002Vにサブアドレス指定で電話をかけたり、ライトメールを 送信して、リモートロックを設定します。また、リモートロックと同時にAH-K3002Vのメモリ 消去の設定を行うこともできます。メモリ消去は、AH-K3002Vがリモートロック状態のときに AH-K3002Vで他の人が何らかの操作を行った時点で行われます。リモートロックとメモリ消去 の設定を行っても、AH-K3002Vで何らかの操作を行わなければ、メモリ消去は行われません。 なお、消去されるメモリは、「オールリセット」でリセットされる内容と同様です。ただし、リ モートロックの設定内容、パスワードは消去されません。

#### ● 乏・ご注意

- AH-K3002Vが電波の届かないところにあるときや、電源をOFFにしているときは、リモートロック機能は使用できません。
- リモートロックを設定すると、留守番電話/伝言メモ/安全運転モードの設定は一時的に解除されます。
- ●リモートロックの設定は、「着信拒否」に登録した電話番号からも行えます。
- ●リモートロック設定中に電源をOFFにしたり、バッテリーをはずしたりしても、リモートロックは解除されません。

#### □ 電話をかけてリモートロックを設定する

リモートロックを設定する前に、「パスワード変更」でリモートロックのパスワードを登録 (1ページ)し、「着信」を「ON」に設定(1ページ)してください。

■ リモートロックのみを設定する場合

#### 他の電話機から

#### AH-K3002Vの電話番号を入力 » サブアドレス指定操作\* »「0」「1」 »リモートロックのパスワード(1ページ)

#### を入力 🖻 発信

\*:京セラPHS電話機やウィルコムのサブアドレス対応のPHS端末から電話をかける場合は、「\*」キーを押します。

■リモートロックと同時にメモリ消去を設定する場合

#### 他の電話機から

#### AH-K3002Vの電話番号を入力 » サブアドレス指定操作\* » 「0」「3」 » リモートロックのパスワード (1ページ)

#### を入力 ▶ 発信

\*:京セラPHS電話機やウィルコムのサブアドレス対応のPHS端末から電話をかける場合は、「\*」キーを押します。

リモートロックが設定されると、AH-K3002Vに電話をかけた電話機は「ピボッ」と鳴り、約2秒後に電話が切 れます。AH-K3002Vでは、メール受信音が鳴り、AH-K3002Vに対して何らかの操作が行われた場合にメイ ンディスプレイに「☆☆☆☆☆☆☆☆」と表示されます。

#### ●≶●ご注意

● サブアドレス指定操作は、電話機により異なります。詳しくは、電話機の取扱説明書をご参照ください。

- ●「着信番号一覧」に電話番号が登録されている場合、そこに登録された電話番号以外からリモートロックを設
- 定することはできません(「リモートロックの設定/解除を許可する電話番号を登録する」4ページ)。

●リモートロックを設定した際の着信履歴は残りません。

■ ライトメールを送信してリモートロックを設定する

リモートロックを設定する前に、「パスワード変更」でリモートロックのパスワードを登録 (1ページ)し、「ライトメール」を「ON」に設定(1ページ)してください。

■リモートロックのみを設定する場合

#### 他の電話機から

ライトメール本文に「ソウサ1××××××」 \*と入力 ▷ AH-K3002Vにライトメールを送信

#### 他の電話機から

#### ライトメール本文に「ソウサ3×××××」\*と入力 » AH-K3002Vにライトメールを送信

\*:××××××にはリモートロックのパスワード(1ページ)を入力します。

リモートロックが設定されると、AH-K3002Vではメール受信音が鳴り、AH-K3002Vに対して何らかの操作 が行われた場合にメインディスプレイに「☆☆☆☆☆☆☆」と表示されます。

#### ジー・ご注意

- ●「ライトメール番号一覧」に電話番号が登録されている場合、そこに登録された電話番号以外からリモートロックを設定することはできません(「リモートロックの設定/解除を許可する電話番号を登録する」4ページ)。
  ●リモートロックを設定した際の受信メールは、受信メールボックスに保存されません。
- ライトメール本文に広力する「ソウサ」の文字は、全角または半角のカタカナで入力してください。また、本 文中にスペースや改行、アニメーションをつけた場合は、リモートロックは設定されません。

### リモートロックを解除する

他の電話機や公衆電話からAH-K3002Vにサブアドレス指定で電話をかけたり、ライトメールを 送信して、リモートロックを解除します。

#### ジーン注意

●リモートロックの解除は、「着信拒否」に登録した電話番号からも行えます。

■ 電話をかけてリモートロックを解除する

#### 他の電話機から

#### AH-K3002Vの電話番号を入力 » サブアドレス指定操作\* » 「0」「0」 » リモートロックのパスワード(1ページ)

#### を入力 ▶ 発信

\*:京セラPHS電話機やウィルコムのサブアドレス対応のPHS端末から電話をかける場合は、「\*」キーを押します。

リモートロックが解除されると、AH-K3002Vに電話をかけた電話機は「ビボッ」と鳴り、約2秒後に電話が切 れます。AH-K3002Vでは、メール受信音が鳴り、AH-K3002Vに対して何らかの操作が行われた場合にメイ ンディスプレイの「☆☆☆☆☆☆☆☆☆」の表示が消えます。

#### ● ≸● ご注意

● サブアドレス指定操作は、電話機により異なります。詳しくは、電話機の取扱説明書をご参照ください。

- ●「着信番号一覧」に電話番号が登録されている場合は、そこに登録された電話番号以外からリモートロックを 解除することはできません(「リモートロックの設定/解除を許可する電話番号を登録する」4ページ)。
- ●リモートロックを解除した際の着信履歴は残りません。

ライトメールを送信してリモートロックを解除する

#### 他の電話機から

#### ライトメール本文に「ソウサ0××××××」\*と入力 » AH-K3002Vにライトメールを送信

\*:××××××にはリモートロックのパスワード(1ページ)を入力します。

リモートロックが解除されると、AH-K3002Vではメール受信音が鳴り、AH-K3002Vに対して何らかの操作 が行われた場合にメインディスプレイの「☆☆☆☆☆☆☆☆」の表示が消えます。

#### ●≶●ご注意

- ●「ライトメール番号一覧」に電話番号が登録されている場合は、そこに登録された電話番号以外からリモート ロックを解除することはできません(「リモートロックの設定/解除を許可する電話番号を登録する」4ページ)。
- リモートロックを解除した際の受信メールは、受信メールボックスに保存されません。
- ライトメール本文に入力する「ソウサ」の文字は、全角または半角のカタカナで入力してください。

# リモートロックの設定/解除を許可する電話番号を登録する(着信番号一覧/ライトメール番号一覧) 機能番号452/454

「着信番号一覧」/「ライトメール番号一覧」に電話番号を登録すると、登録した電話番号以外からのリモートロックの設定/解除が行えなくなります。「着信番号一覧」/「ライトメール番号一覧」にはそれぞれ2件まで登録できます。なお、「着信番号一覧」/「ライトメール番号一覧」に電話番号を登録しない場合は、すべての電話番号からリモートロックの設定/解除を行うことができます。

#### 待受画面で

1 ④ 【メニュー】 ▶ 「機能」を選択し、 ④ 【選択】 ▶ 45 ▶ 55 ▶ 暗証番号を入力

■ 着信の電話番号を登録する場合

- |2| ┌┉)「着信番号一覧」 ▷ 登録番号欄を選択し、 ④ 【編集】
- ライトメールの電話番号を登録する場合
  - 2 ④ 「ライトメール番号一覧」 ▶ 登録番号欄を選択し、 ④ 【編集】

# 3 以下の項目から選択します。

例:着信番号一覧画面

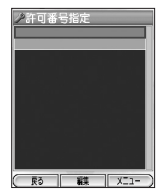

| ①診着信履歴引用     | 意着信履歴引用 着信履歴から電話番号を登録します。 |  |
|--------------|---------------------------|--|
| ② 発信履歴引用     | 11月 発信履歴から電話番号を登録します。     |  |
| ③シアドレス帳引用    | アドレス帳から電話番号を登録します。        |  |
| ④ダイヤルメモ引用    | ダイヤルメモから電話番号を登録します。       |  |
| ⑤ · · · 直接入力 | 電話番号を直接入力します。             |  |

# 4 電話番号を引用または直接入力し、 🛞 【選択】または 🛞 【登録】

### 「しお知らせ」

- ●入力できる電話番号は32桁までです。
- ●着信番号一覧/ライトメール番号一覧画面のメニューでの登録内容の確認/削除は、以下の手順で行います。 着信番号一覧/ライトメール一覧画面で確認/削除したい電話番号を選択 ▷ ○ (F2) 【メニュー】 以下の項目から選択します。

| 内容確認 | 選択した登録内容の確認をします。   |  |
|------|--------------------|--|
| 1件削除 | ▶「はい」を選択し、④【選択】    |  |
|      | 選択した電話番号を削除します。    |  |
| 全件削除 | ▶ 「はい」を選択し、 ④ 【選択】 |  |
|      | 登録した電話番号をすべて削除します。 |  |

# ● 暗証番号を変更する(暗証番号変更)

機能番号46

お使いのAH-K3002Vの暗証番号を設定します。お客様の個人情報を保護す るため、お買い上げ時の設定からお好みの番号に変更することをおすすめしま す。

#### お買い上げ時: 「1234」

#### 待受画面で

#### ● 【メニュー】 ▶ 「機能」を選択し、 ● 【選択】 ▶ ④ ● ⑤ ● 暗証番号を入力

#### ▶ 新暗証番号を4桁の数字で入力

#### ジーン注意

● 暗証番号は必ず手元にお控えください。万一暗証番号をお忘れになった場合は、AH-K3002Vとウィルコムの申込書の控え、または契約内容確認書類と身分証明書(顔写真が入ったもの)をご持参のうえ、京セラテクニカルサービスセンターまでお越しいただくこととなりますので、十分ご注意ください(有料)。

# ● 登録内容や各機能の設定をリセットする(設定リセット) 機能番号47

登録内容や各機能設定をリセットし、お買い上げ時の状態に戻します。

#### (待受画面で)

### 】 ④【メニュー】 ▶ 「機能」を選択し、 ④【選択】 ▶ 任益 ▶ 7歳

以下の項目から選択します。

| <b>⑦</b> 意メモリリセット | アドレス帳など、メモリに登録した内容をすべてリセットします。                                                                                                    |  |  |
|-------------------|----------------------------------------------------------------------------------------------------|--|--|
| @≧機能リセット          | 以下の設定内容をリセットし、お買い上げ時の状態に戻します。<br>・各種機能(機能設定のみ)の設定内容<br>・メールアカウント(「アカウントごとの各種設定をする」168ページ)の設定内容<br>・音声メモ(95ページ)/伝言メモ(95ページ)/安全運転モード(99ページ)<br>で録音した内容<br>・ユーザ辞書(113ページ)、文字変換の学習情報・予測変換の情報(115ページ) |  |  |
| <i>ヨ</i> ごオールリセット | AH-K3002Vの登録、設定内容をすべてリセットし、お買い上げ時の状態に戻します。                                                                                                    |  |  |

# 2 暗証番号を入力 ▶ 「はい」を選択し、 ④ 【選択】

#### •≶•ご注意

●国際ローミング情報(255ページ)や、オンラインサインアップで取得した情報、リモートロックで設定した 内容(本紙1ページ)は、「メモリリセット」、「機能リセット」、および「オールリセット」を行っても、リセットされません。国際ローミング情報のリセットについては、「ローミング情報をリセットする」(257ページ)、 オンラインサインアップで取得した情報の修正については、「アカウントごとの各種設定をする」(168ページ) をご参照ください。

#### いたからせ

- ●機能リセットでリセットされる機能の一覧については、「機能一覧」(290ページ)をご参照ください。
- 機能リセットおよびオールリセット後は暗証番号もお買い上げ時の状態に戻ります。
- 時刻もお買い上げ時の状態に戻ります。

|    | セキュリティ (4) |            |           |        |  |  |
|----|------------|------------|-----------|--------|--|--|
|    | 機能番号       | 機能名        | お買い上げ時の設定 | 参照     |  |  |
| 41 |            | ダイヤルロック    | OFF       | 232ページ |  |  |
| 42 |            | 着信拒否       |           | 100ページ |  |  |
|    | 421        | 指定番号拒否     | 解除        | 101ページ |  |  |
|    | 422        | 指定番号一覧     | —         | 101ページ |  |  |
|    | 423        | ユーザ非通知拒否   | 解除        | 102ページ |  |  |
|    | 424        | 公衆電話発信拒否   | 解除        | 102ページ |  |  |
|    | 425        | 通知不可能拒否    | 解除        | 102ページ |  |  |
|    | 426        | 着信履歴保存     | 保存        | 102ページ |  |  |
|    | 427        | 着信拒否全解除    | —         | 102ページ |  |  |
| 43 |            | 操作ロック      |           | 232ページ |  |  |
|    | 431        | 発信先限定      | 解除        | 233ページ |  |  |
|    | 432        | 発信先一覧      | —         | 233ページ |  |  |
|    | 433        | ダイヤル発信     | 許可        | 233ページ |  |  |
|    | 434        | アドレス帳閲覧    | 許可        | 233ページ |  |  |
|    | 435        | スピードダイヤル   | 許可        | 233ページ |  |  |
|    | 436        | Opera(WEB) | 許可        | 233ページ |  |  |
|    | 437        | メール        | 許可        | 233ページ |  |  |
|    | 438        | データ発信      | 許可        | 233ページ |  |  |
| 44 |            | シークレットモード  | OFF       | 235ページ |  |  |
| 45 |            | リモートロック    |           | 本紙1ページ |  |  |
|    | 451        | 着信         | OFF       | 本紙1ページ |  |  |
|    | 452        | 着信番号一覧     | —         | 本紙4ページ |  |  |
|    | 453        | ライトメール     | OFF       | 本紙1ページ |  |  |
|    | 454        | ライトメール番号一覧 | —         | 本紙4ページ |  |  |
|    | 455        | パスワード変更    | —         | 本紙1ページ |  |  |
| 46 |            | 暗証番号変更     | 1234      | 本紙5ページ |  |  |
| 47 |            | 設定リセット     |           | 本紙5ページ |  |  |
|    | 471        | メモリリセット    |           | 本紙5ページ |  |  |
|    | 472        | 機能リセット     | —         | 本紙5ページ |  |  |
|    | 473        | オールリセット    | —         | 本紙5ページ |  |  |

| 時計 (5) |        |                   |        |  |  |
|--------|--------|-------------------|--------|--|--|
| 機能番号   | 機能名    | お買い上げ時の設定         | 参照     |  |  |
| 51     | 日時設定   | 2005年01月01日 00:00 | 36ページ  |  |  |
| 52     | アラーム機能 |                   | 238ページ |  |  |